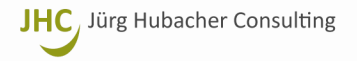

# **Umstellung MWST in Comcona nach der Saldosteuersatzmethode V1.3**

23. Januar 2018

Birkenweg 14 | Oberei 3203 Mühleberg +41 76 358 30 30

www.hubacher-consulting.ch juerg@hubacher-consulting.ch

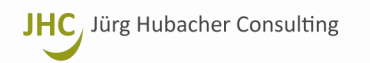

# Inhaltsverzeichnis

| 1 | 201  | 7                                                                                                    | 3 |
|---|------|----------------------------------------------------------------------------------------------------|---|
|   | 1.1  | Ausgangslage: Beispiel für Einstellungen 2017                                                          | 3 |
| 2 | 2018 | 8                                                                                                    | 4 |
|   | 2.1  | Anpassungen im Kontenplan 2018                                                                         | 4 |
|   | 2.2  | MWST-Einstellungen 2018                                                                                | 5 |
|   | 2.3  | Billing: Rechnungen im Jahr 2018 erstellen über Leistungen und Auslagen erbracht im Jahr 2017          | 6 |
|   | 2.4  | Billing: Änderung SystemID                                                                             | 7 |
|   | 2.5  | Billing: Verbuchung von Zahlungseingängen aus Rechnungen gestellt in 2017 und 2018 mit altem MWST-Satz | 8 |
|   | 2.6  | MWST-Abrechnung 2018                                                                                   | 9 |

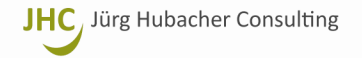

## 1 2017

1.1 Ausgangslage: Beispiel für Einstellungen 2017

#### **Finance**

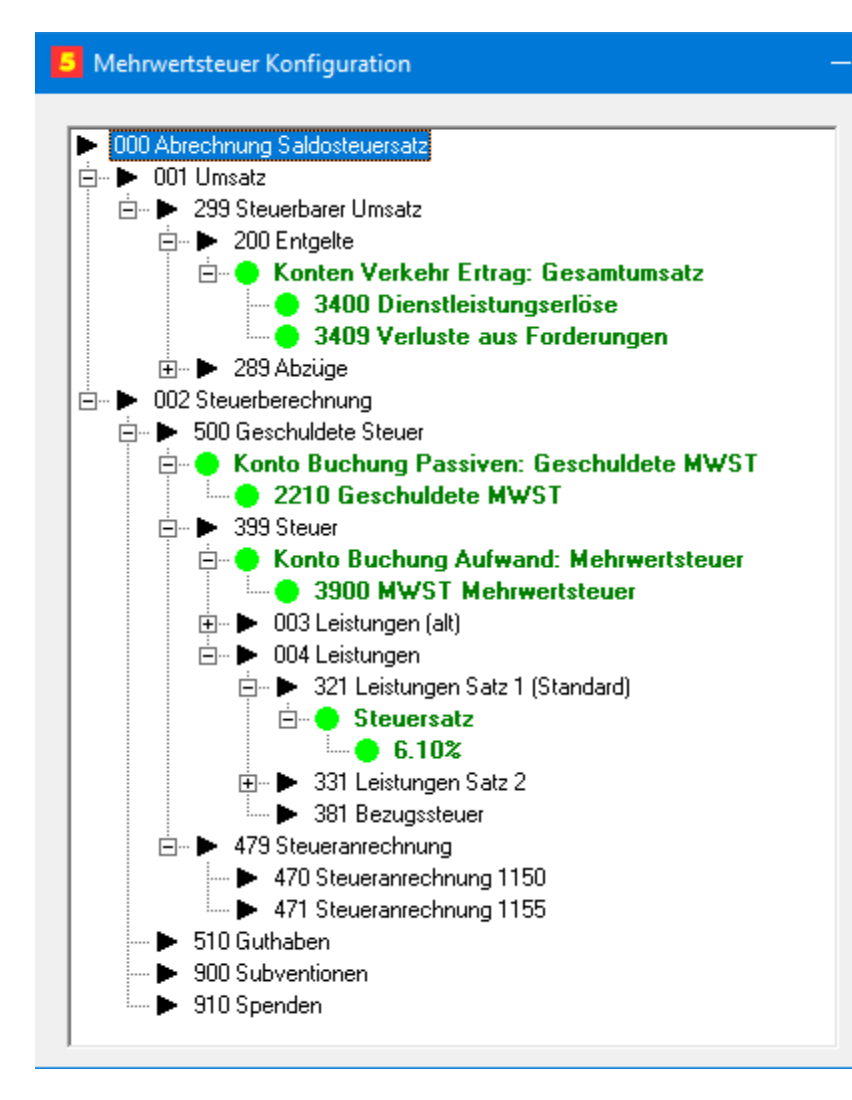

### Billing

| 5 Rechnungseinste    | llung - 1 - Standardeinstellunge   | n                | ×                 |  |
|----------------------|------------------------------------|------------------|-------------------|--|
| ID Name              | lardeinstellungen                  | SystemID         | <u>F</u> ertig    |  |
| Buchhaltung / Konter | 1                                  | 1.00             | <u>S</u> peichern |  |
| Bank/Post            | ank/Post 📕 1020 UBS Kontokorrent 💷 |                  |                   |  |
| Gebühren 📘 3         | 400 Dienstleistungserlöse          |                  | Neu               |  |
| Auslagen             | 400 Dienstleistungserlöse          |                  | Kopieren          |  |
| Klient               | 999 Durchgangskonto                |                  |                   |  |
| Zahlungsfrist        | 15 Rechnungs                       | Nr. 00869        |                   |  |
| Firma Konto Ste      | uerdateien   Formular   Dateimaske | MWST             |                   |  |
| Modus                | Dhne MWST                          | C Modus "vereinb | art''             |  |
|                      | 🔲 Betrag inkl. MWST (Brutto)       | Modus "vereinn   | ahmt"             |  |
| MWST-Satz (%)        | 8.00                               |                  |                   |  |
| MWST-Konto           | 3400 Dienstleistungserlöse         |                  |                   |  |
| Zwischen-Konto       | 2999 Gestellte Rechnungen          |                  |                   |  |
|                      |                                    |                  |                   |  |
|                      |                                    |                  |                   |  |

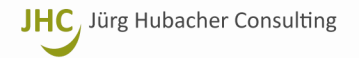

# 2 2018

2.1 Anpassungen im Kontenplan 2018

Für jedes bestehende Ertragskonto, auf welches gem. Saldosteuersatzmethode brutto gebucht wird, ist ein weiteres Konto mit der Erweiterung .1 zu erstellen:

| 互 Kontenplan bearbeiten — 🗆 🗙                                                                                                    | Hinweise:                                                                                                    |
|----------------------------------------------------------------------------------------------------|----------------------------------------------------------------------------------------------------|
| Bearbeiten Hilfe                                                                                                    |                                                                                                    |
| Konto: <punkt>/'0-9' Name: <leer> /'a-z' Hilfe: <alt>h       Hilfe       Hilfe<td>Die neuen Konti sind nur im Mandanten 2018 zu eröffnen<br/>Auf die Konti wird mit folgenden Brutto-Prozentsätzen gebucht:<br/>• 340x 107.7%<br/>• 340x.1 108.0%</td></alt></leer></punkt> | Die neuen Konti sind nur im Mandanten 2018 zu eröffnen<br>Auf die Konti wird mit folgenden Brutto-Prozentsätzen gebucht:<br>• 340x 107.7%<br>• 340x.1 108.0%                                                                                                    |
| i → 20 Fremdkapital                                                                                                    | Evtl. Kontonamen.1 mit (alt) ergänzen, wenn gewünscht.                                                                                                    |
|                                                                                                    | Das Konto Kreditor MW/ST, im Beisniel «2210 Geschuldete                                                                                                    |
| 2210 Geschüldete MWST     2220 Geschüldete Beiträge Personalvorsorge BVG     2230 Geschüldete Beiträge Ausgleichskasse AHV/ALV                                                                                                    | MWST», enthaltend die Zahllast, muss bei der Saldomethode<br>nicht dupliziert werden, da Comcona die MWST sowohl bei der<br>Abrechnungsart «vereinbart» als auch «vereinnahmt» auf das-<br>selbe Konto bucht (sh. Konfiguration). Dies trifft auch auf das Auf- |
| <ul> <li>B Erfolgsrechnung</li> <li>3 Betrieblicher Ertrag aus Lieferungen und Leistungen</li> <li>34 Dienstleistungserlöse</li> <li>340 Dienstleistungserlöse</li> <li>3400 Dienstleistungserlöse</li> <li>3400 Dienstleistungserlöse</li> <li>3400 Dienstleistungserlöse</li> </ul>                                                                                                    | wands- bzw. hier Ertragsminderungskonto 3900 zu.<br>Die MWST-Abrechnung wird die Umsätze automatisch nach Steu-<br>ersatz getrennt ausweisen. Bsp. sh. 2.6 MWST-Abrechnung 2018                                                                                 |
| <ul> <li>3409 Verluste aus Forderungen</li> <li>3409.1 Verluste aus Forderungen (alt)</li> <li>3409.1 Verluste aus Forderungen (alt)</li> <li>38 Bestandesänderungen angefangene Arbeiten</li> <li>39 Anteil MWST am Bruttoerlös</li> <li>390 Anteil MWST mar Bruttoerlös</li> <li>3900 MWST Mehrwertsteuer</li> <li>3900 MWST Mehrwertsteuer</li> <li>6 Sonstiger betrieblicher Aufwand</li> <li>8 Neutraler Erfolg</li> <li>Klientenbuchhaltung</li> <li>115 Kundensammelkonto</li> </ul>                                                                                                    | <b>Tipp:</b><br>Die Konti.1 im <b>Kontenplan</b> und die <b>Billing-Einstellungen</b> beibehal-<br>ten – der nächste Wechsel der MWST-Prozentsätze kommt be-<br>stimmt. Es müssen dann nur noch die Steuersätze alt und neu ange-<br>passt werden!              |

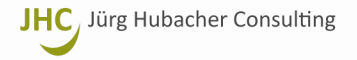

#### 2.2 MWST-Einstellungen 2018

**Finance** → MWST Konfiguration erweitern/anpassen

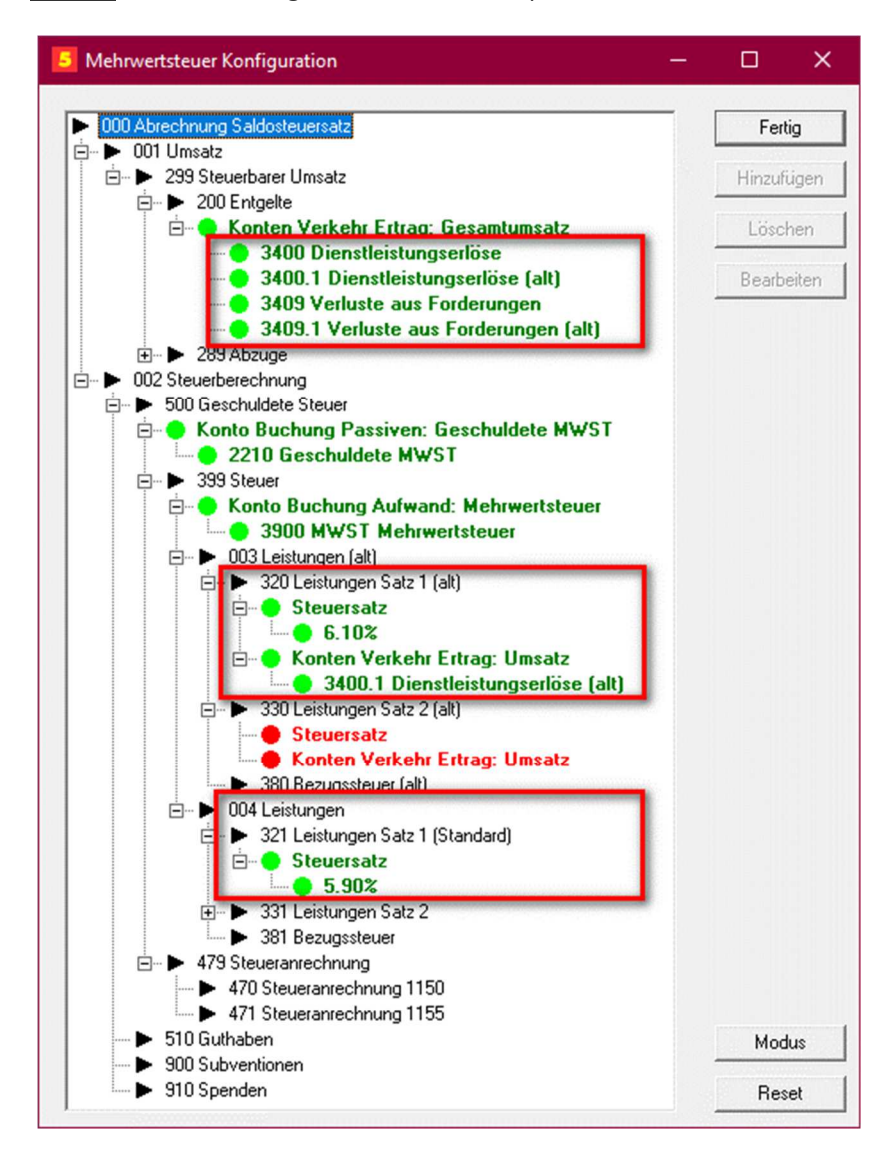

#### **<u>Billing</u>** → Rechnungseinstellungen anpassen

| 1                                               | Name                                                                                                    | SystemID  | <u>F</u> ertig    |
|-------------------------------------------------|----------------------------------------------------------------------------------------------------|-----------|-------------------|
| ر<br>/ Buchhaltung                              | Standardeinsteilungen<br>Konten                                                                                   | 100       | <u>S</u> peichern |
| 3ank/Post                                       | 1020 UBS Kontokorrent                                                                                             |           | Zurücksetzen      |
| Gebühren                                        | 3400 Dienstleistungserlöse                                                                                        |           | Neu               |
| Auslagen                                        | 3400 Dienstleistungserlöse                                                                                        |           |                   |
| Durchgang                                       | 9999 Durchgangskonto                                                                                              |           | <u>K</u> opieren  |
| Klient                                          |                                                                                                    |           | <u>L</u> öschen   |
| Zahlungsfrist                                   | 15 Rechnungs-                                                                                                    | Nr. 00869 |                   |
|                                                 | ·                                                                                                    | 1 00000   |                   |
| Firma   Kont                                    | ,<br>o  Steuerdateien   Formular   Dateimaske                                                                     | [MWST]    |                   |
| Firma   Konto<br>Modus                          | ,<br>b   Steuerdateien   Formular   Dateimaske<br>□ Ohne MWST                                                     | MWST      | bart''            |
| Firma   Konte<br>Modus                          | ,<br>o  Steuerdateien   Formular   Dateimaske                                                                     | MWST      | bart''            |
| Firma   Kont<br>Modus<br>MWST-Sat               | z (%) <mark>7.70</mark><br>y Steuerdateien   Formular   Dateimaske<br>☐ Ohne MWST<br>☐ Betrag inkl. MWST (Brutto) | MWST      | bart''<br>nahmt'' |
| Firma   Konto<br>Modus<br>MWST-Sato<br>MWST-Kor | z (%) <b>3400 Dienstleistungserlöse</b>                                                                           | MWST      | bart''<br>nahmt'' |

Achtung: MWST-Satz im Jahr 2018 erst auf 7.70 umstellen, wenn im Mandant 2017 alle Rechnungen erstellt wurden! (Umstellung wirkt sich auch auf Mandant 2017 aus!)

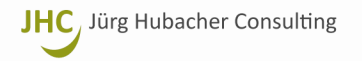

#### 2.3 Billing: Rechnungen im Jahr 2018 erstellen über Leistungen und Auslagen erbracht im Jahr 2017

Billing generell: Sind in einem Geschäftsjahr Rechnungen mit verschiedenen Umsatz-Steuersätzen zu erstellen, dann braucht es pro Steuersatz eine separate Einstellung. Bei Klienten, für die mit beiden Steuersätzen gearbeitet worden ist, werden zwei separate Rechnungen generiert.

| 5 Rechnungseinst    | ellung - 2 - Einstellungen 2                       |                  | ×                 |
|---------------------|----------------------------------------------------|------------------|-------------------|
| ID Name             |                                                    | SystemID         | <u>F</u> ertig    |
| Buchhaltung / Konte | en land and an an an an an an an an an an an an an |                  | <u>S</u> peichern |
| Bank/Post           | 1020 UBS Kontokorrent                              |                  | Zurücksetzen      |
| Gebühren 🔳          | 3400.1 Dienstleistungserlöse (alt)                 |                  | Neu               |
| Auslagen            | 3400.1 Dienstleistungserlöse (alt))                |                  | Kopiaran          |
| Durchgang           | 3999 Durchgangskonto                               |                  |                   |
| Zahlungsfrist       | 15 Rechnungs-Nr.                                   | <u></u><br>93800 | Loschen           |
| Firma   Konto   St  | euerdateien   Formular   Dateimaske MW             | /st              |                   |
| Modus               | Ohne MWST     OH                                   | Modus "vereint   | part''            |
|                     | 🔲 Betrag inkl. MWST (Brutto) 🛛 🕥                   | Modus "vereinr   | nahmt"            |
| MWST-Satz (%)       | 8.00                                               |                  |                   |
| MWST-Konto          | 3400.1 Dienstleistungserlöse (alt)                 |                  |                   |
| Zwischen-Konto      | 2999 Gestellte Rechnungen                          |                  |                   |
|                     |                                                    |                  |                   |
|                     |                                                    |                  |                   |

#### Vorgehen

Für jede vorhandene Rechnungseinstellung im Billing, mit welcher im Jahr **2018** noch Rechnungen über Leistungen und Auslagen von 2017 mit dem alten MWST-Satz erstellt werden müssen, ist eine **Kopie** zu erstellen, **umzubenennen** und in dieser die **Ertragskonti.1** mit **altem MWST-Satz von 8.0%** zu erfassen.

Achtung: Änderung betr. SystemID ab Comcona Version 05.01.497! → sh. dazu folgenden Punkt 2.4 Billing: Änderung SystemID

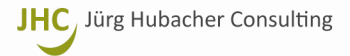

#### 2.4 Billing: Änderung SystemID

Beim erstmaligen Start der Comcona-Suite **ab Version 05.01.497** führt Comcona *(nur bei Vollversionen)* eine Überprüfung durch, ob eine SystemID im Billing mehrfach vergeben ist und gibt, wenn das der Fall ist, eine Meldung aus: sh. Screenshot **BILLING BESR Einstellungen** rechts. (Die Mehrfachverwendung einer ID führte in gewissen Fällen zu Problemen.)

Die Meldung kann deaktiviert werden, wenn doppelte Einträge beibehalten werden sollen.

Nach dem Klick auf ok startet Comcona.

Im **BILLING** kann nun eine Einstellung geöffnet werden. Beim Klick auf «BILLING – Einstellungen – Bearbeiten» kann in der gewählten Rechnungseinstellung die **SystemID-Analyse** geöffnet werden:

01

Die SystemID-Analyse zeigt von der aktuellen SystemID ausgehend,

- welches die aktuelle SystemID ist und ob sie unique ist (grün)
- wo die aktuelle SystemID mehrfach benutzt wird (violett),
- ob weitere Mehrfachbelegungen vorhanden sind (rot),
- welche IDs unique belegt sind (rosa)
- welche IDs frei sind (keine Farbe bzw. grau)

Die doppelt belegten IDs können nun manuell verändert werden, bis keine Doppelbelegungen mehr vorkommen.

Beim **Kopieren** vorhandener Einstellungen kann die ID manuell vergeben oder auch geändert werden.

Bei einer **Neuanlage** einer Einstellung schlägt Comcona die nächsthöhere freie ID vor.

#### **BILLING BESR Einstellungen** × WARNUNG: Mehrfache SystemID! Bitte ändern! SystemID = 00: Einstellung = 9 - Akonto Kassenverhandlungen DT - BEKB SystemID = 00: Einstellung = 2 - Rechnung BB - BEKB 5 SystemID: 2 - Einstellungen 2 5 SystemID: 2 - Einstellungen mit MWST ... 01 02 03 04 05 06 07 08 09 00 01 02 03 04 05 06 07 08 09 00 10 11 12 13 14 15 16 17 18 19 10 11 12 13 14 15 16 17 18 19 20 21 22 23 24 25 26 27 28 29 20 21 22 23 24 25 26 27 28 29 30 31 32 33 34 35 36 37 38 39 30 31 32 33 34 35 36 37 38 39 40 41 42 43 44 45 46 47 48 49 40 41 42 43 44 45 46 47 48 49 50 51 52 53 54 55 56 57 58 59 50 51 52 53 54 55 56 57 58 59 60 61 62 63 64 65 66 67 68 69 60 61 62 63 64 65 66 67 68 69 70 71 72 73 74 75 76 77 78 79 70 71 72 73 74 75 76 77 78 79 80 81 82 83 84 85 86 87 88 89 80 81 82 83 84 85 86 87 88 89 90 91 92 93 94 95 96 97 98 99 90 91 92 93 94 95 96 97 98 99 Frei Frei Beleat: Andere Einstellung Belegt: Andere Einstellung Belegt: Aktuelle Einstellung Belegt: Aktuelle Einstellung Achtung: Mehrfachbelegung Achtung: Mehrfachbelegung Achtung: Mehrfach (mit aktueller) Achtung: Mehrfach (mit aktueller) 5 Rechnungseinstellung - 2 - Einstellungen mit MWST alt ID. Name SystemID Fertig 2 Einstellungen mit MWST alt Speichern Buchhaltung / Konten Bank/Post 1020 UBS Kontokorrent Zurücksetzen

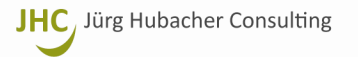

#### 2.5 Billing: Verbuchung von Zahlungseingängen aus Rechnungen gestellt in 2017 und 2018 mit altem MWST-Satz

Wenn Sie im 2018 Zahlungseingänge aus Rechnungen verbuchen, welche mit dem alten MWST-Satz entweder noch im Jahr 2017 oder in 2018 gestellt wurden, müssen Sie die Verbuchung der Zahlungseingänge daraufhin kontrollieren und ggf. anpassen, dass die Erträge auf die Konti.1 gebucht werden. Das System kann nicht automatisch erkennen, mit welchem MWST-Satz die bezahlte Rechnung gestellt wurde. Nur so ist sichergestellt, dass die Erträge nach MWST-Satz richtig aufgeteilt und somit die MWST-Abrechnungen in 2018 korrekt erstellt werden.

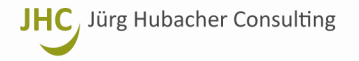

#### 2.6 MWST-Abrechnung 2018

Die MWST-Abrechnung weist sodann die Umsätze gemäss der Parametrisierung in Comcona Finance (sh. 2.2 MWST-Einstellungen 2018) automatisch nach **MWST-Satz alt** (Pos. 320) und **neu** (Standard, Pos. 321) sowie dem jeweils anwendbaren **Saldosteuersatz** (im Beispiel **alt** 6.1%, **neu** 5.9%) getrennt aus:

| Mehrwertsteuer Abrechnung        |              |        |                                                                                                    |        | von 01.01.201 | 8 bis 31.03.2018 |
|----------------------------------|--------------|--------|----------------------------------------------------------------------------------------------------|--------|---------------|------------------|
| MWST Rubrik                      | MWST Code    | Umsatz | Steuersatz                                                                                                    | Steuer | Gebucht       | Differenz        |
| 000 Abrechnung Saldosteuersatz   |              |        |                                                                                                    |        |               |                  |
| 001 Umsatz                       |              |        |                                                                                                    |        |               |                  |
| 299 Steuerbarer Umsatz           | 14. C        |        |                                                                                                    |        |               |                  |
| 200 Entgelte                     | 200          | -      |                                                                                                    |        |               |                  |
| 002 Steuerberechnung             | C3           |        |                                                                                                    |        |               |                  |
| 500 Geschuldete Steuer           |              |        |                                                                                                    |        |               |                  |
| 399 Steuer                       |              |        |                                                                                                    |        |               |                  |
| 0031 eistungen (alt)             |              |        | Concerned Barrier                                                                                               |        |               | -11              |
| 320 Leistungen Satz 1 (alt)      | 320          |        | 6.1%                                                                                                    |        | 10            |                  |
| 330 Leistungen Satz 2 (alt)      | 330          | - 1    |                                                                                                    |        | (A)           |                  |
| 380 Bezugssteuer (alt)           | 380          | (m)    | - 7                                                                                                    |        | 14            |                  |
| 003 Leistungen (alt)             |              |        |                                                                                                    |        |               |                  |
| 004Leichingen                    |              |        |                                                                                                    |        |               |                  |
| 321 Leistungen Satz 1 (Standard) | 321          |        | 5.9%                                                                                                    |        | 141           |                  |
| 331 Leistungen Satz 2            | 331          |        | the second second second second second second second second second second second second second second second se |        | 2.8           |                  |
| 381 Bezugssteuer                 | 381          | 9      |                                                                                                    |        | 14 C          |                  |
| 004 Leistungen                   |              |        |                                                                                                    |        |               |                  |
| 399 Steuer                       | 12 <u>75</u> |        |                                                                                                    |        | 12            |                  |
| 500 Geschuldete Steuer           | 500          |        |                                                                                                    |        | 14            |                  |
| 002 Steuerberechnung             | 329 (A.U.    |        |                                                                                                    |        |               | 12.1             |
| 000 Abrechnung Saldosteuersatz   |              |        |                                                                                                    |        |               |                  |